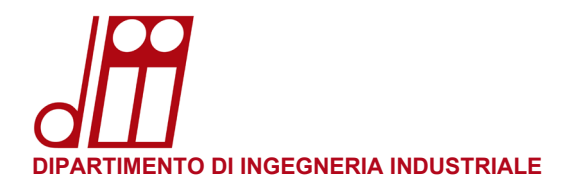

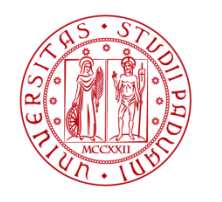

## **INSTALLAZIONE STAMPANTE WINDOWS**

## PROCEDURA PER PC WINDOWS IN DOMINIO DII.UNIPD.IT:

• I PC in dominio DII.UNIPD.IT sono quelli acquistati tramite le procedure previste dal Dipartimento e vengono configurati dai tecnici informatici di sede prima di essere consegnati all'utente finale.

In tali PC l'utente accede mediante le proprie credenziali di posta elettronica SSO di Ateneo (nome.cognome@[studenti].unipd.it) o, qualora sia sprovvisto di un account di posta elettronica di Ateneo, mediante l'Account di Dipartimento (nome.cognome@dii.unipd.it) comunicato dal Servizio Informatico.

In entrambi i casi l'utente non deve fare nessuna operazione: la stampante verrà installata e configurata automaticamente con il nome **Print\_DII**.

Cliccando su **Start** ► **Impostazioni** ► **Dispositivi** ► **Stampanti e scanner** è possibile verificare l'effettiva presenza della stampante.

| ÷   | Impostazioni                  |                                                |
|-----|-------------------------------|------------------------------------------------|
| ŵ   | Home                          | Stampanti e scanner                            |
| Т   | rova un'impostazione $ ho$    | Aggiungi stampanti e scanner                   |
| Dis | positivi                      | + Aggiungi una stampante o uno scanner         |
|     | Bluetooth e altri dispositivi |                                                |
| 合   | Stampanti e scanner           | Stampanti e scanner                            |
| Ū   | Mouse                         |                                                |
|     | Digitazione                   |                                                |
| Ð   | Penna e Windows Ink           | Microsoft Print to PDF                         |
| (Þ) | AutoPlay                      | Microsoft XPS Document Writer                  |
| Ö   | USB                           | OneNote (Desktop)                              |
|     |                               | OneNote for Windows 10                         |
|     |                               | Print_DII su papercut<br>2 documento/i in coda |
|     |                               | Apri coda Gestisci Rimuovi                     |

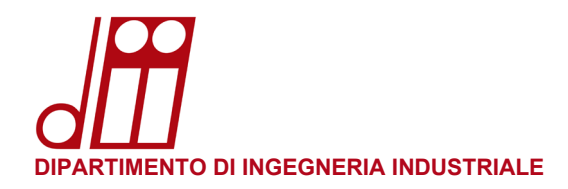

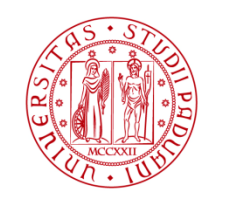

## PROCEDURA PER PC WINDOWS NON IN DOMINIO DII.UNIPD.IT:

- I PC non in dominio DII.UNIPD.IT sono quelli personali o comunque non acquistati tramite le procedure previste dal Dipartimento. In tali PC l'utente accede mediante un account personale (solitamente tramite un account Microsoft) che nulla ha a che vedere con il SSO di Ateneo. In questo caso non è disponibile alcun automatismo per l'installazione della stampante.
- Assicurarsi di essere collegati alla rete dipartimentale prima di iniziare la procedura di configurazione. Vanno bene sia la rete cablata che le reti wireless **DII**.
- Premere i tasti #+R per aprire la finestra di dialogo Esegui e scrivere il comando: \\papercut.dii.unipd.it

| 💷 Eseg        | ui X                                                                                                 |
|---------------|----------------------------------------------------------------------------------------------------|
|               | Digitare il nome del programma, della cartella, del<br>documento o della risorsa Internet da aprire. |
| <u>A</u> pri: | \\papercut.dii.unipd.it ~                                                                            |
|               | OK Annulla S <u>f</u> oglia                                                                          |

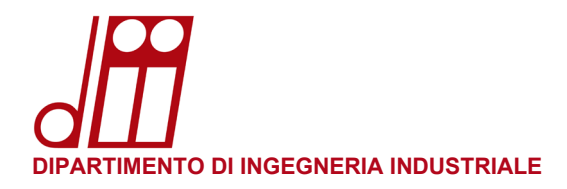

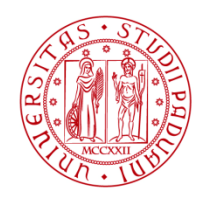

Apparirà la finestra Sicurezza di Windows: nel campo Nome utente inserire le proprie credenziali di posta elettronica SSO di Ateneo (nome.cognome@[studenti].unipd.it) o, nel caso non si disponga di un account di posta elettronica di Ateneo, l'Account di Dipartimento (nome.cognome@dii.unipd.it) comunicato dal Servizio Informatico, la rispettiva Password, spuntare l'opzione Memorizza credenziali e quindi premere OK.

| Sicurezza di Windows                                        | ×             |
|-------------------------------------------------------------|---------------|
| Immettere le credenzia                                      | li di rete    |
| Immettere le credenziali per la co<br>papercut.dii.unipd.it | onnessione a: |
| nome.cognome@unipd.it                                       |               |
| •••••                                                       |               |
| Memorizza credenziali                                       |               |
| Nome utente o password non co                               | prretta.      |
| ОК                                                          | Annulla       |
|                                                             |               |

• Nella finestra sottostante apparirà la stampante **Print\_DII**: cliccare con il tasto destro del mouse e selezionare **Connetti...** 

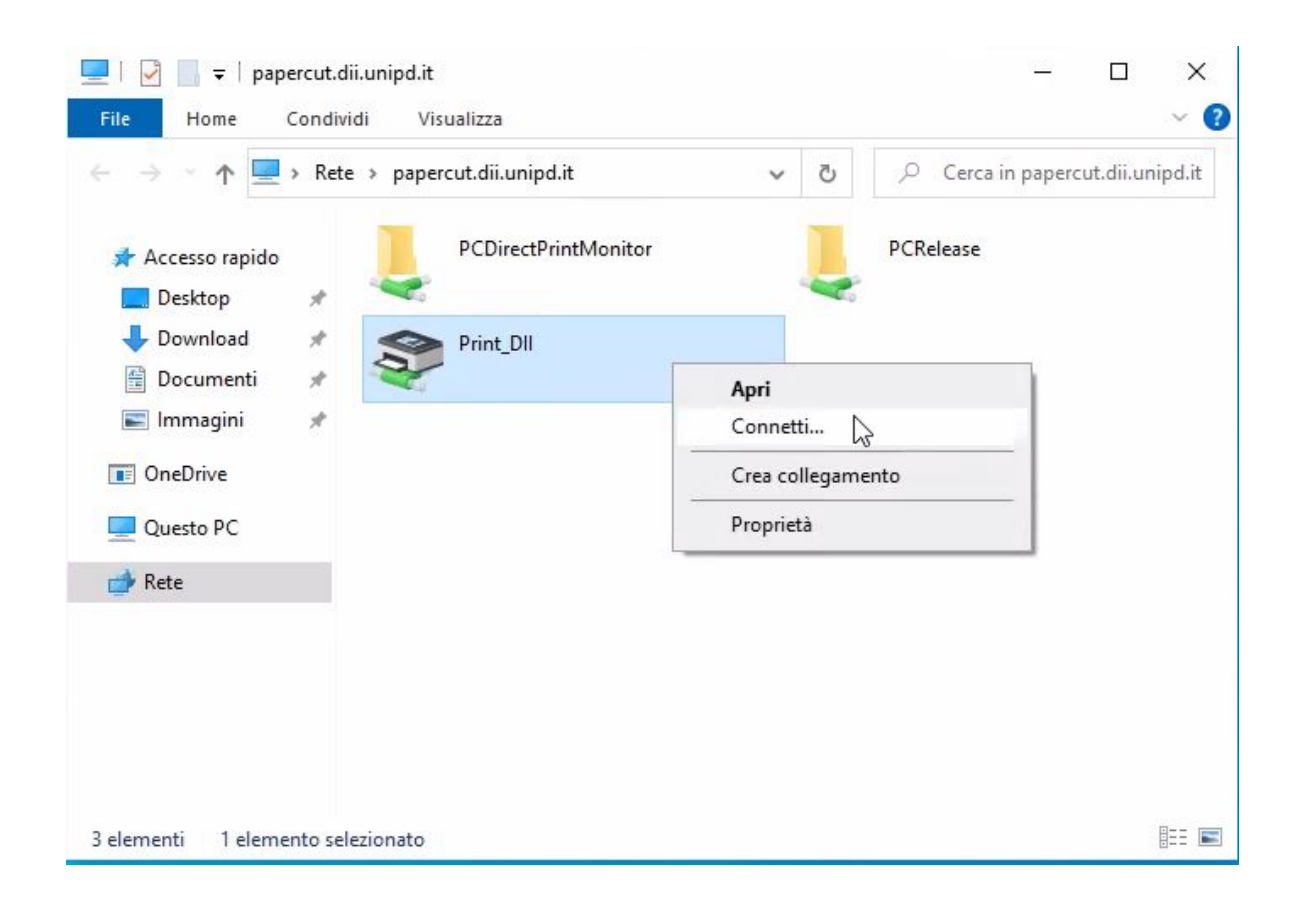

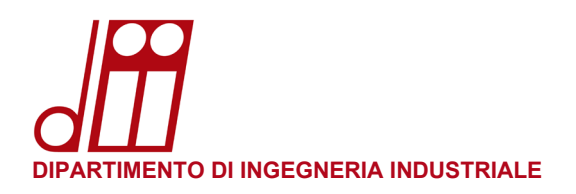

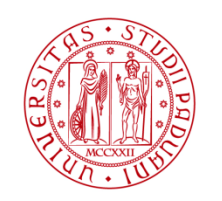

• Apparirà per alcuni secondi la finestra **Installazione stampante di Windows**: attendere che la procedura finisca l'installazione del driver di stampa (la finestra si chiuderà da sola al termine).

|                               | Rete > pa | percut.dii.unipd.it                             | ~             | S    | 2 | Cerca in papercut.dii.unipd. |
|-------------------------------|-----------|-------------------------------------------------|---------------|------|---|------------------------------|
| 🖈 Accesso rapido<br>📃 Desktop | , 💄       | PCDirectPrintMonitor                            | PCReleas      | e    |   |                              |
| ➡ Download<br>Documenti       |           | Print-DII<br>Installazione stampante di Windows |               | ×    |   |                              |
| E Immagini                    | *         | Connessione a Print_DII su paper                | cut.dii.unipd | l.it |   |                              |
| Questo PC                     |           | Ricerca driver in corso                         |               |      |   |                              |
| 🛃 Rete                        |           |                                                 | Annulla       |      |   |                              |
|                               |           |                                                 |               |      |   |                              |
|                               |           |                                                 |               |      |   |                              |

• La procedura è completata: cliccando su **Start ► Impostazioni ► Dispositivi ► Stampanti e scanner** è possibile verificare l'effettiva presenza della stampante.

| ← Impostazioni                |                                                |
|-------------------------------|------------------------------------------------|
| යි Home                       | Stampanti e scanner                            |
| Trova un'impostazione 🖉       | Aggiungi stampanti e scanner                   |
| Dispositivi                   | + Aggiungi una stampante o uno scanner         |
| Bluetooth e altri dispositivi |                                                |
| 🛱 Stampanti e scanner         | Stampanti e scanner                            |
| () Mouse                      |                                                |
| 📼 Digitazione                 |                                                |
| 🖉 Penna e Windows Ink         | Microsoft Print to PDF                         |
| စြာ AutoPlay                  | Microsoft XPS Document Writer                  |
| D USB                         | OneNote (Desktop)                              |
|                               | OneNote for Windows 10                         |
|                               | Print_DII su papercut<br>2 documento/i in coda |
|                               | Apri coda Gestisci Rimuovi                     |
|                               |                                                |

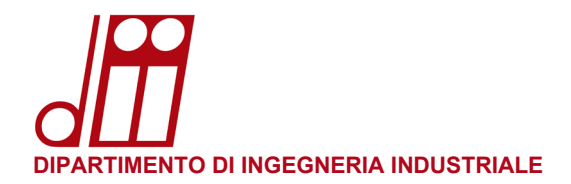

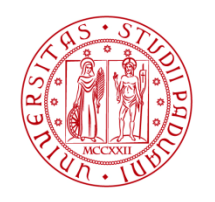

 NOTA IMPORTANTE: Ogni qualvolta venga cambiata la password di posta elettronica SSO di Ateneo (nome.cognome@[studenti].unipd.it) non sarà più possibile accedere alla stampante per via delle credenziali locali memorizzate nel proprio profilo utente. Occorrerà aggiornare le credenziali locali in questo modo:

Cliccare su **Start** ed iniziare a scrivere **gestione** credenziali: apparirà la corrispondenza migliore "**Gestione** credenziali Pannello di controllo". Fare clic con il tasto sinistro del mouse per avviare l'applicazione.

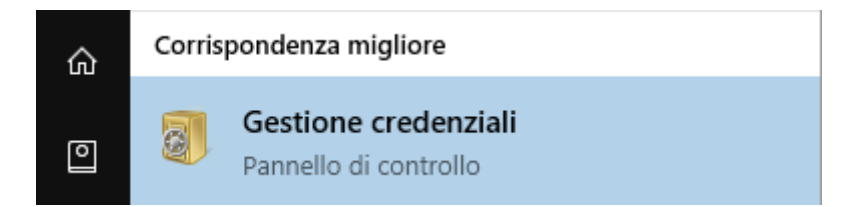

• Cliccare su **Credenziali Windows**, quindi su **papercut.dii.unipd.it** ed infine su **Modifica**.

## Gestisci le credenziali

Consente di visualizzare ed eliminare le informazioni di accesso salvate per siti Web, applicazioni connesse e reti.

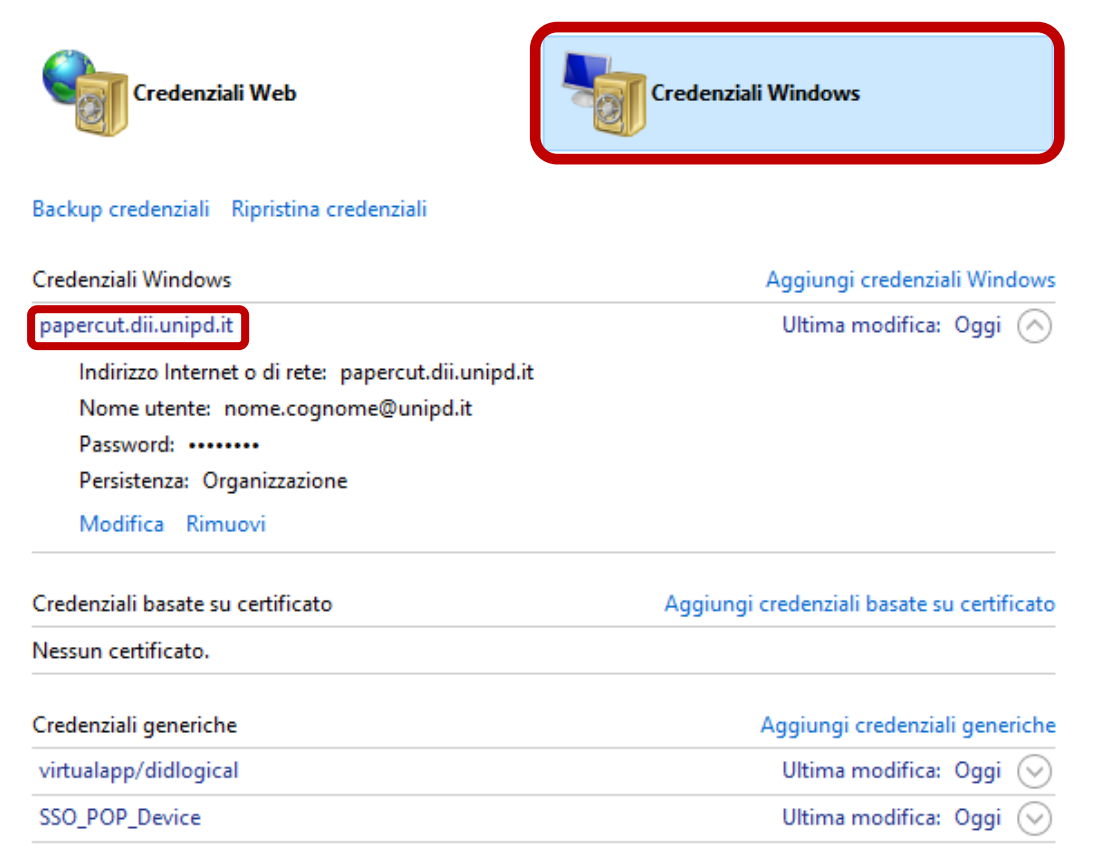

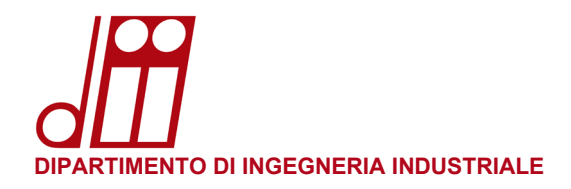

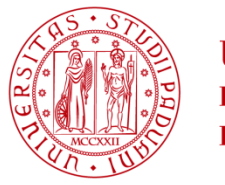

• Aggiornare il campo **Password** con la nuova password di posta elettronica SSO di Ateneo e quindi cliccare su **Salva**. Ora sarà nuovamente possibile accedere alla stampante.

| Modifica credenziale Windows |  |
|------------------------------|--|
|------------------------------|--|

Verificare che il nome utente e la password digitati possano essere utilizzati per accedere al percorso.

| Indirizzo Internet o di rete<br>(ad esempio server, server.azienda.it): | papercut.dii.unipd.it |  |
|-------------------------------------------------------------------------|-----------------------|--|
| Nome utente:                                                            | nome.cognome@unipd.it |  |
| Password:                                                               | ••••••                |  |
|                                                                         |                       |  |

Salva

Annulla